DCT-EDP Rev3.x User Manual

Rev1.3

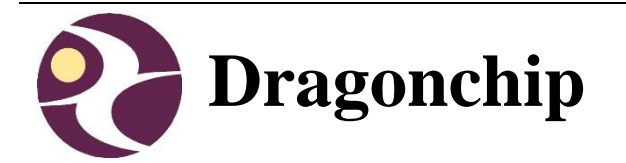

# DCT-EDP Rev3.x User Manual

**Document Revision 1.3** 

June, 2019

# **Table of Content**

| 1  | INTRODUCTION                                                                                                    | 3                          |
|----|----------------------------------------------------------------------------------------------------|----------------------------|
|    | 1.1 BOX CONTENTS                                                                                                    | 3<br>3                     |
| 2  | HARDWARE                                                                                                    | 5                          |
|    | 2.1 CONTROL INTERFACE                                                                                                    | 5                          |
| 3  | DEBUG                                                                                                    | 6                          |
|    | <ul> <li>3.1 HARDWARE SETUP</li></ul>                                                                                                    | 6<br>7<br>8<br>8<br>8<br>9 |
|    | 3.4.1 Source Code Template<br>3.4.2 Keil Project Settings                                                                                                    | 10<br>10                   |
|    | 3.5 VIEW MEMORY CONTENT                                                                                                    | 3<br>13<br>13              |
|    | 3.5.3 DC6688FLX/FLE/FLT/FL96TE<br>3.5.4 DC6688FSB/FSX/FSE/FST                                                                                                    | 13<br>14                   |
|    | 3.5.6 DC6288FT                                                                                                    | 14                         |
|    | 3.6 SUPPLEMENTARY INFORMATION 1                                                                                                    | 14                         |
|    | 3.6.1 Limitation                                                                                                    | 14                         |
|    | 3.6.2 Troubeshooting                                                                                                    | 15                         |
| 4  | PROGRAMMING1                                                                                                    | 6                          |
|    | 4.1 SOFTWARE INSTALLATION       1         4.2 HARDWARE SETUP       1         4.3 DC6688FSX       1         4.4 DC6688FST/FLT/BT       1         4.5 DC6288FT       2 | 6<br> 6<br> 7<br> 8<br>23  |
| RI | EVISION HISTORY                                                                                                    | 26                         |

## **1** Introduction

This document aims at describing the operation of the tool 'DCT-EDP Rev3.x'. DCT-EDP is primarily used for flash programming and debugging software running on 8051-based System-on-Chip (SoC) devices from Dragonchip.

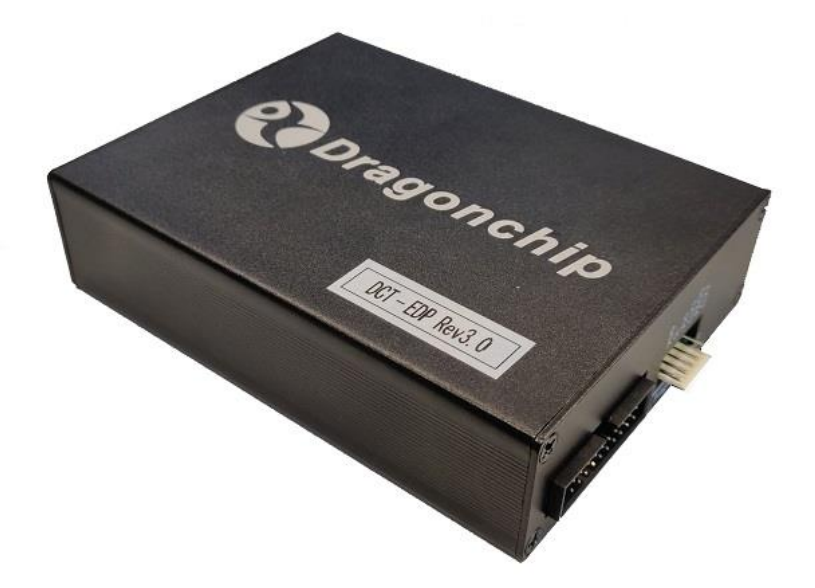

## 1.1 Box Contents

- 1. 1 x DCT-EDP Rev3.x
- 2. 1 x USB cable
- 3. 1 x 20-pin flat cable with 2x10 2.54mm connector
- 4. 1 x 6-pin flat cable with 1x6 2.54 connector

## 1.2 Useful links

Generally, all the products information is available in <u>our website</u>. Below are some examples.

- 1. DC6688
  - <u>Emulator</u> download latest software installer(Software SLP, Emulator driver, and Source Code Template in one package) and user manual
  - 2. <u>Technical website</u>

## 2. DC6288

- <u>Emulator</u> download latest software installer(Software SLP, Emulator driver, and Source Code Template in one package) and user manual
- 2. <u>Technical website</u>

## 2 Hardware

## 2.1 Control Interface

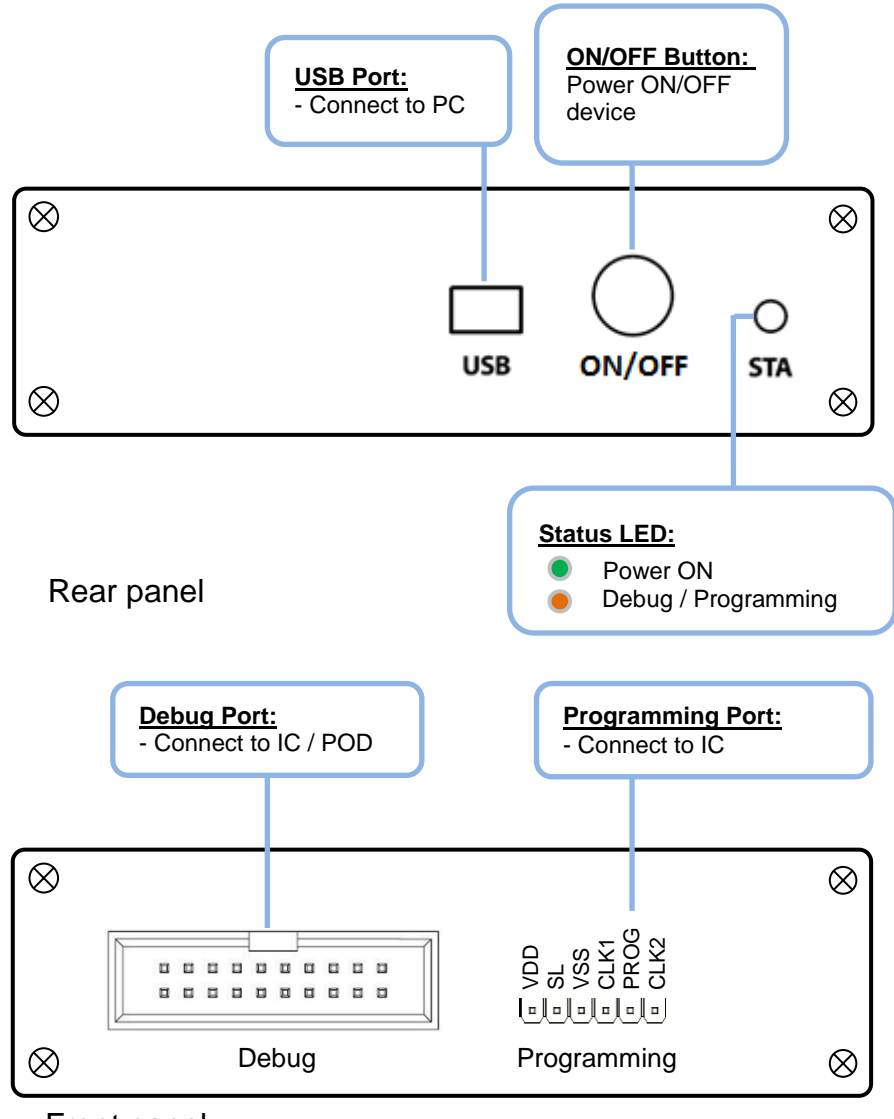

Front panel

Front panel have two ports:

- 1. Debug port
  - $\boxplus$   $\checkmark$  Keil use this port for debug and programming
- 2. Programming port
  - $\blacksquare$  Software SLP use this port for programming

## 3 Debug

### 3.1 Hardware setup

Debug port provides JTAG and SL interface to IC package with JTAG and SL pins. Prior to entering debug mode in Keil IDE, the firmware will be downloaded automatically through this SL interface. JTAG interface is used for debug communication.

There are two cases of connection depending on whether the package provided with JTAG pins or not.

1. IC package with JTAG pins

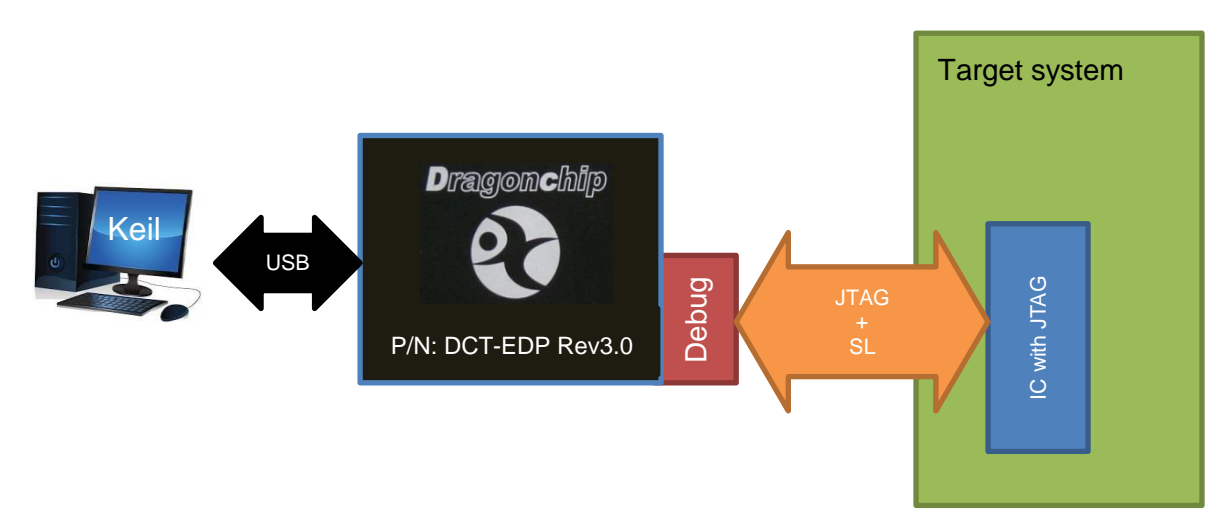

An example is DC6288FT32N3E. In this case, the debug port can connect directly to the IC.

2. IC package without JTAG pins

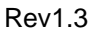

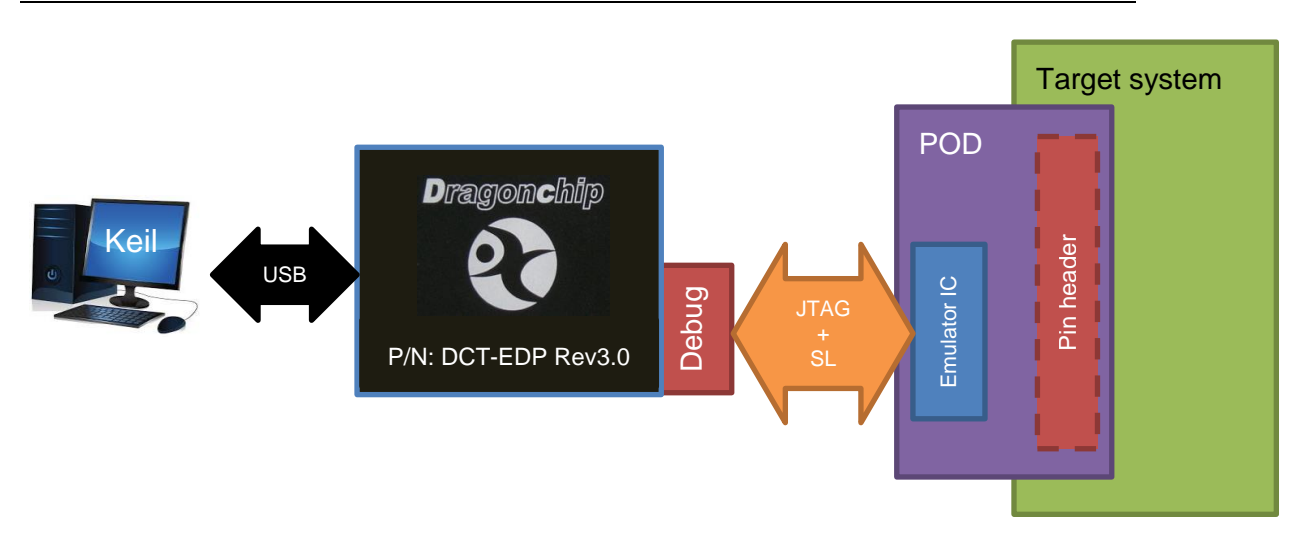

An example is DC6688FL96TT, TSSOP28 without JTAG pin. The DCT-EDP has to connect to target system through a POD board.

## 3.2 Debug port pin assignment

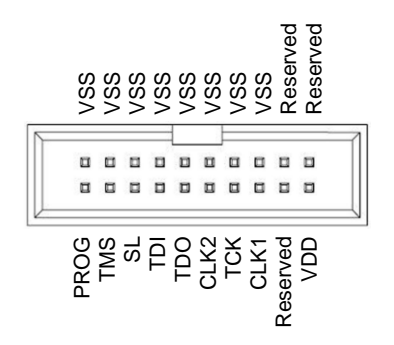

Reserved pins must be no connection.

VDD pin, with maximum output current 500mA, should be handled with care to avoid conflict with the power from self-powered target system. They should not be connected together unless target system power supplied by VDD pin of Debug port. If the power of Dragonchip IC is supplied by self-powered target system, VDD pin of Debug port should be left disconnected.

The following series are compulsory to connect VDD pin of Debug port, instead of target system.

- 1. DC6688
- 2. DC6388

Ribbon cable is strongly recommended for better noise immunity.

## 3.3 Pin assignment on POD board

#### 3.3.1 DC6688EMT-1TS-POD Rev2.0 board

This board can support both DC6688FST and DC6688FLT for those packages without JTAG pins.

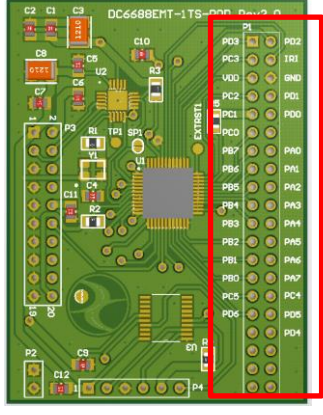

| Pin | Description | Pin | Description |
|-----|-------------|-----|-------------|
| 1   | PD3         | 2   | PD2         |
| 3   | PC3         | 4   | IRI         |
| 5   | VDD(3.3V)   | 6   | VSS         |
| 7   | PC2         | 8   | PD1         |
| 9   | PC1         | 10  | PD0         |
| 11  | PC0         | 12  | NC          |
| 13  | PB7         | 14  | PA0         |
| 15  | PB6         | 16  | PA1         |
| 17  | PB5         | 18  | PA2         |
| 19  | PB4         | 20  | PA3         |
| 21  | PB3         | 22  | PA4         |
| 23  | PB2         | 24  | PA5         |
| 25  | PB1         | 26  | PA6         |
| 27  | PB0         | 28  | PA7         |
| 29  | PC5         | 30  | PC4         |
| 31  | PD6         | 32  | PD5         |
| 33  | NC          | 34  | PD4         |
| 35  | NC          | 36  | NC          |
| 37  | NC          | 38  | NC          |
| 39  | NC          | 40  | NC          |

#### 3.3.2 DC6288EMT-FT-POD Rev2.0 board

This board can support both DC6288FT for those packages without JTAG pins.

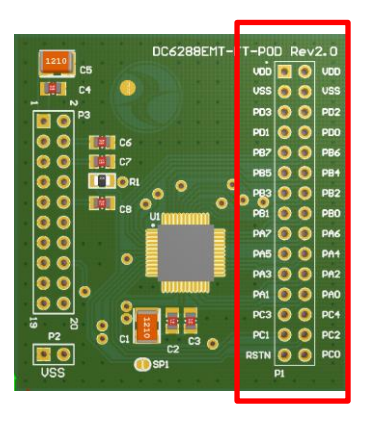

| Pin | Description | Pin | Description |
|-----|-------------|-----|-------------|
| 1   | VDD(3.3V)   | 2   | VDD(3.3V)   |
| 3   | VSS         | 4   | VSS         |
| 5   | PD3         | 6   | PD2         |
| 7   | PD1         | 8   | PD0         |
| 9   | PB7         | 10  | PB6         |
| 11  | PB5         | 12  | PB4         |
| 13  | PB3         | 14  | PB2         |
| 15  | PB1         | 16  | PB0         |
| 17  | PA7         | 18  | PA6         |
| 19  | PA5         | 20  | PA4         |
| 21  | PA3         | 22  | PA2         |
| 23  | PA1         | 24  | PA0         |
| 25  | PC3         | 26  | PC4         |
| 27  | PC1         | 28  | PC2         |
| 29  | NC          | 30  | PC0         |

## 3.4 Software Installation

Install the following components in order:

1) Keil PK51 Prof. Developers Kit (recommend v9.55)

It must be installed prior to the following components.

- Dragonchip 'DC\_TOOL\_Rev3.2.1.exe' or higher which includes the following items:
  - a. Source Code Template
  - b. Emulator Driver
  - c. Software SLP

#### 3.4.1 Source Code Template

This useful tool can help to generate Keil Project Templates for various Dragonchip 8051-based MCU products with all necessary project settings for using emulators. User can either start the development with the generated source code template or compare the project settings with their existing Keil project.

| 🔇 Source C                   | ode Template 📃 💷 🗾                                       | ٢.  |
|------------------------------|----------------------------------------------------------|-----|
| Device                       |                                                          |     |
| Family                       | DC6688                                                   |     |
| Series                       | DC6688FLE 🔻                                              |     |
| Part No.                     | DC6688FL96E/ET -                                         |     |
| Language                     | type <ul> <li>Assembly</li> <li>Keil Template</li> </ul> |     |
| Version 1.0.<br>Copyright 20 | 1<br>)12 Dragonchip Ltd. All rights reserved.            |     |
| Ready                        |                                                          | .:: |

#### 3.4.2 Keil Project Settings

All necessary Keil Project Settings are listed in this section. The settings might vary from one part no. to another.

- For illustration, DC6688FL96E is taken as an example.
- 1) Enter 'Options for Target'

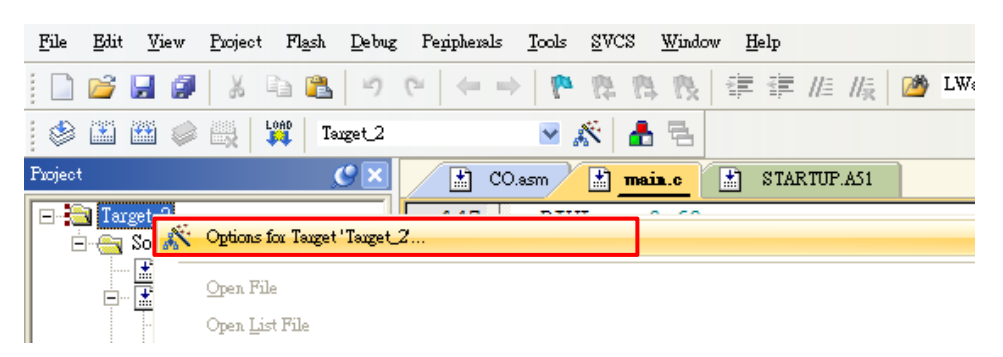

2) 'Device' Tab - Select DC6688 part from the list.

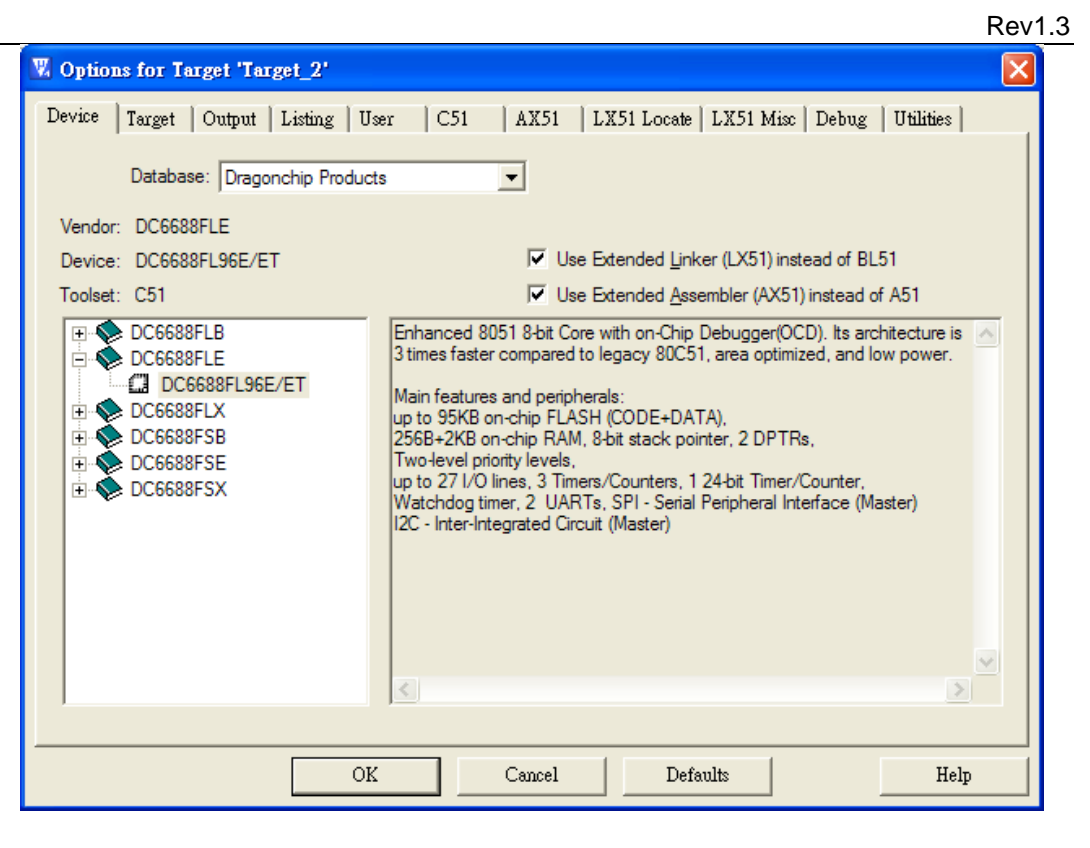

#### 3) 'Target' Tab

| 🛚 Options for Targ | et 'Target_2'                             |                                          |
|--------------------|-------------------------------------------|------------------------------------------|
| Device Target O    | utput   Listing   User   C51   AX51   LX5 | 1 Locate   LX51 Misc   Debug   Utilities |
| DC6688FLE DC6688   | FL96E/ET                                  |                                          |
|                    | <u>X</u> tal (MHz): 12.0                  | Dn-chip ROM (0x0-0x17BFF)                |
| Memory Model:      | Small: variables in DATA                  |                                          |
| Code Rom Size:     | Large: 64K program 💌 🔽 Use (              | Dn-chip XRAM (0x200-0x9FF)               |
| Operating system:  | None                                      |                                          |
|                    | 🗍 Use r                                   | nultiple DPTR registers                  |

Note: The Clock frequency in this page is invalid setting. The setting should be selected in 'Programming Setting' instead.

4) 'Debug' Tab - Follow the settings shown below:

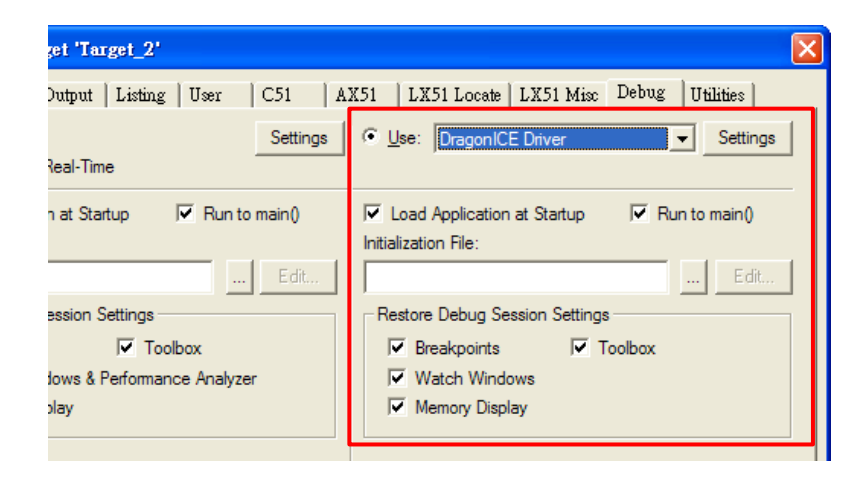

5) 'Utilities' Tab - Follow the settings shown below:

| V Options for Target 'Target_2'                                                                      |  |  |  |  |  |  |  |  |
|----------------------------------------------------------------------------------------------------|--|--|--|--|--|--|--|--|
| Device   Target   Output   Listing   User   C51   AX51   LX51 Locate   LX51 Misc   Debug   Utilities |  |  |  |  |  |  |  |  |
| - Configure Flash Menu Command                                                                       |  |  |  |  |  |  |  |  |
| • Use Target Driver for Flash Programming                                                            |  |  |  |  |  |  |  |  |
| DragonICE Driver  Settings  Update Target before Debugging                                           |  |  |  |  |  |  |  |  |
| Init File:Edit                                                                                       |  |  |  |  |  |  |  |  |
| C Use External Tool for Flash Programming                                                            |  |  |  |  |  |  |  |  |
| Command:                                                                                             |  |  |  |  |  |  |  |  |
| Arguments:                                                                                           |  |  |  |  |  |  |  |  |
| 🗖 Run Independent                                                                                    |  |  |  |  |  |  |  |  |

6) Click 'Settings' in 'Utilities' tab to enter Programming Setting. Input relevant settings for programming the emulator chip.

|                                    | <b>R</b> Programming Settings                                                                                      |                                                                |
|------------------------------------|----------------------------------------------------------------------------------------------------|----------------------------------------------------------------|
|                                    | About                                                                                                    | DragonFLASH™                                                   |
|                                    | Device Family DC6688 Series DC6688FLE Part No. DC                                                                  | C6688FL96E/ET                                                  |
| and Clock<br>Frequency             | SLP Board Clock Frequency<br>DC6688EDP-USB Rev2.0 II.2000 MHz                                                      |                                                                |
|                                    | Firmware<br>Program Flash Size (KB) 95                                                                             |                                                                |
| Firmware files<br>(All these files | Program File -Compiler Output-<br>Fill Unused Byte: C 0x00 © 0xFF C Read Lock                                      | irmware ID<br>Model: Ver. :(WF)CS                              |
| in the Keil<br>project folder)     | Data File -Not Specified (Optional)-                                                                               | 6130:0100:FE00                                                 |
| Ĺ                                  | Custom Info C:Documents and Settings/Danny Ho\桌面\SourceCode\Ct 💌 Browse                                            | OK                                                             |
|                                    |                                                                                                    |                                                                |
|                                    |                                                                                                    |                                                                |
|                                    | Model (2 bytes) – configure by Co<br>Version (2 bytes) – configure by C<br>Checksum (2 bytes) – generate automatic | ustom Info file<br>Custom Info file<br>cally from Program file |

Note: Program File does not need to select path.

## 3.5 View Memory Content

### 3.5.1 DC6688F2SER/F2STR

| Memory        | Size        | Memory<br>Type | Start<br>Address | End<br>Address | Example   |
|---------------|-------------|----------------|------------------|----------------|-----------|
| Program Flash | Up to 2000B | code           | 0x0000           | 0x07CF         | C:0x00000 |
| EEPROM        | 16 bytes    | xdata          | 0x100            | 0x10F          | X:0x0100  |
| Internal SRAM | 64 bytes    | idata          | 0x00             | 0x3F           | l:0x00    |
| SFR           | 128 bytes   | data           | 0x80             | 0xFF           | D:0x80    |
| XFR           | 256 bytes   | xdata          | 0x00             | 0xFF           | X:0x0000  |

#### 3.5.2 DC6688FLB

| Memory        | Size       | Memory<br>Type | Start<br>Address | End<br>Address | Example  |
|---------------|------------|----------------|------------------|----------------|----------|
| Program Flash |            |                |                  |                |          |
| FL16B         | Up to 12KB | code           | 0x0000           | 0x2FFF         | C:0x0000 |
| FL32B         | Up to 24KB | code           | 0x0000           | 0x5FFF         | C:0x0000 |
| Data Flash    |            |                |                  |                |          |
| FL16B         | 4KB        | code           | 0x6000           | 0x6FFF         | C:0x6FFF |
| FL32B         | 8KB        | code           | 0x6000           | 0x7FFF         | C:0x6000 |
| Internal SRAM | 256 bytes  | idata          | 0x00             | 0xFF           | l:0x00   |
| Expanded SRAM | 2KB        | xdata          | 0x0200           | 0x09FF         | X:0x0200 |
| SFR           | 128 bytes  | data           | 0x80             | 0xFF           | D:0x80   |
| XFR           | 256 bytes  | xdata          | 0x00             | 0xFF           | X:0x0000 |

#### 3.5.3 DC6688FLX/FLE/FLT/FL96TE

| Memory             | Size       | Memory<br>Type | Start<br>Address | End<br>Address | Example  |
|--------------------|------------|----------------|------------------|----------------|----------|
| Program/Data Flash |            |                |                  |                |          |
| FL32T              | Up to 31KB |                |                  | 0x7BFF         |          |
| FLX/FL64T          | Up to 64KB | code           | 0x0000           | 0xFFFF         | C:0x0000 |
| FLE/FL96T          | Up to 95KB |                |                  | 0x17BFF        |          |
| FL96TE             | Up to 95KB |                |                  | 0x17BFF        |          |
| Internal SRAM      | 256 bytes  | idata          | 0x00             | 0xFF           | l:0x00   |
| Expanded SRAM      |            |                |                  |                |          |
| FLX/FLE            | 2KB        |                | 0x0200           | 0x09FF         | X:0x0200 |
| FL32T              | 1.5KB      | xdata          | 0x0200           | 0x07FF         | X:0x0200 |
| FL64T/FL96T        | 3KB        |                | 0x8200           | 0x8DFF         | X:0x8200 |
| FL96TE             | 3KB        |                | 0x8200           | 0x8DFF         | X:0x8200 |
| SFR                | 128 bytes  | data           | 0x80             | 0xFF           | D:0x80   |
| XFR                | 256 bytes  | xdata          | 0x00             | 0xFF           | X:0x0000 |

## 3.5.4 DC6688FSB/FSX/FSE/FST

| Memory                                 | Size                                     | Memory<br>Type | Start<br>Address | End<br>Address             | Example  |
|----------------------------------------|------------------------------------------|----------------|------------------|----------------------------|----------|
| Program Flash<br>FSB<br>FST<br>FSX/FSE | Up to 30KB<br>Up to 29.5KB<br>Up to 62KB | code           | 0x0000           | 0x77FF<br>0x75FF<br>0xF7FF | C:0x0000 |
| EEPROM                                 | 64 bytes                                 | xdata          | 0x100            | 0x13F                      | X:0x0100 |
| Internal SRAM                          | 256 bytes                                | idata          | 0x00             | 0xFF                       | l:0x00   |
| SFR                                    | 128 bytes                                | data           | 0x80             | 0xFF                       | D:0x80   |
| XFR                                    | 256 bytes                                | xdata          | 0x00             | 0xFF                       | X:0x0000 |

#### 3.5.5 DC6688BT

| Memory             | Size       | Memory<br>Type | Start<br>Address | End<br>Address | Example  |
|--------------------|------------|----------------|------------------|----------------|----------|
| Program/Data Flash |            |                |                  |                |          |
| BT32               | Up to 31KB | code           | 0x0000           | 0x7BFF         | C:0x0000 |
| BT96               | Up to 95KB |                |                  | 0x17BFF        |          |
| Internal SRAM      | 256 bytes  | idata          | 0x00             | 0xFF           | l:0x00   |
| Expanded SRAM      |            |                |                  |                |          |
| BT32               | 1.5KB      | xdata          | 0x0200           | 0x07FF         | X:0x0200 |
| BT96               | 3KB        |                | 0x8200           | 0x8DFF         | X:0x8200 |
| SFR                | 128 bytes  | data           | 0x80             | 0xFF           | D:0x80   |
| XFR                | 256 bytes  | xdata          | 0x00             | 0xFF           | X:0x0000 |

#### 3.5.6 DC6288FT

| Memory              | Size       | Memory<br>Type | Start<br>Address | End<br>Address | Example   |
|---------------------|------------|----------------|------------------|----------------|-----------|
| Program/ Data Flash | Up to 31KB | code           | 0x00000          | 0x7BFF         | C:0x00000 |
| Internal SRAM       | 256 bytes  | idata          | 0x00             | 0xFF           | l:0x00    |
| Expanded SRAM       | 1KB        | xdata          | 0x0200           | 0x05FF         | X:0x0200  |
|                     | 1.5KB      | xdata          | 0x0200           | 0x07FF         | X:0x0200  |
|                     | 2KB        | xdata          | 0x0200           | 0x09FF         | X:0x0200  |
| SFR                 | 128 bytes  | data           | 0x80             | 0xFF           | D:0x80    |
| XFR                 | 256 bytes  | xdata          | 0x00             | 0xFF           | X:0x0000  |

## 3.6 Supplementary Information

#### 3.6.1 Limitation

#### A) Keil IDE

DragonICE does not support the following features.

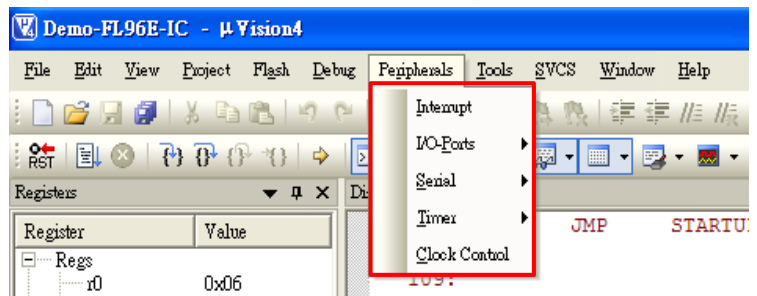

#### B) Hardware

- 1) Voltage Supply
  - ➡ The VDD of Debug port is fixed at specified voltage listed below. User should only do emulation at this voltage level.

| Items        | VDD/V |
|--------------|-------|
| DC6288       | 3.3   |
| DC6388       | 3.3   |
| DC6688       | 3.3   |
| DC6688FL32TC | 1.8   |

#### 2) <u>Peripherals</u>

- ♥ When the emulator is stopped in debugging platform, all the running peripherals (e.g. timer 2) will still keep running. Hence, the peripherals will be out of synchronization with the code instruction.
- 3) Counter A in one shot mode
  - $\mp$  In one shot mode (CAM = 0), this bit have to reset to 0 every time before setting CAS = 1.

#### 3.6.2 Troubeshooting

1) Driver Installation

After installing the DragonICE driver, plug the emulator to PC, the driver will be installed automatically for port connected. In case the PC fails to locate the driver, select the driver path "C:\WINDOWS\system32" manually.

- <u>Upgrade Keil Project</u>
   When uv2/ uv3 projects are closed, user can choose to upgrade the project to an uv4 project (\*.uvproj).
- <u>Complie Keil Project</u>
   Always compile the code before entering the Keil debugging environment.
   Otherwise the emulated flash content may not be updated and the debug action may not match with the displayed code.
   For example,
  - a) Cursor jumped to a wrong code location in debugger.
  - b) 'Step' instruction wrong executed as 'Free Run' instruction.

## 4 Programming

## 4.1 Software Installation

Software SLP is required on PC to control the hardware. Detail refers to section 3.4.

## 4.2 Hardware setup

Programming port provides SL interface to IC. Software SLP will automatically select this programming port to download firmware to IC. During debug, this port is disabled automatically.

Warning: Keil IDE must exit debugger mode before using this port via Software SLP.

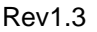

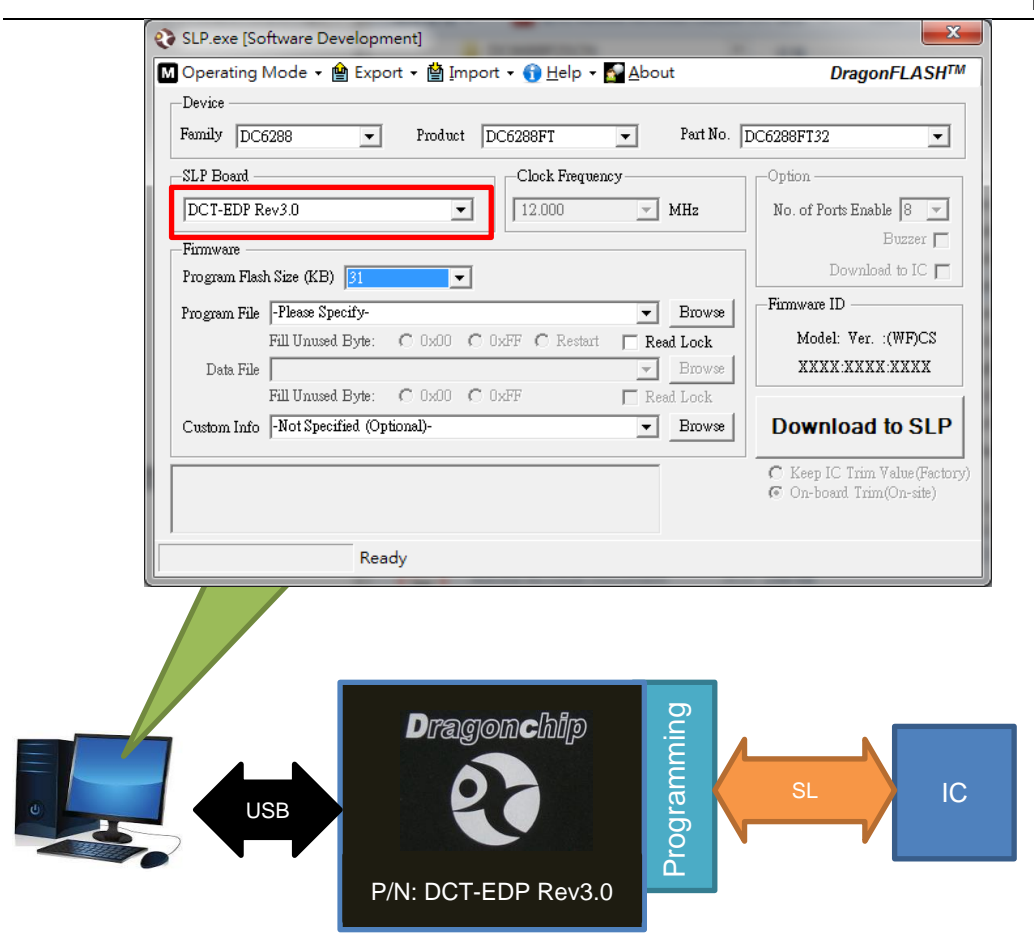

Detail of Software SLP operation can refer to <u>SLP user manual</u>.

## 4.3 DC6688FSX

The 4-pin connection to the DCT-EDP's programming port from chip is shown below. 3-pin connection is not supported.

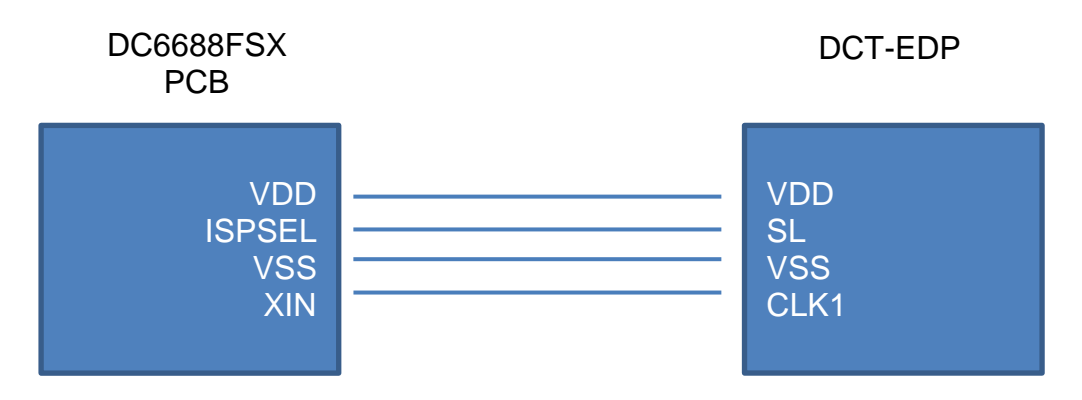

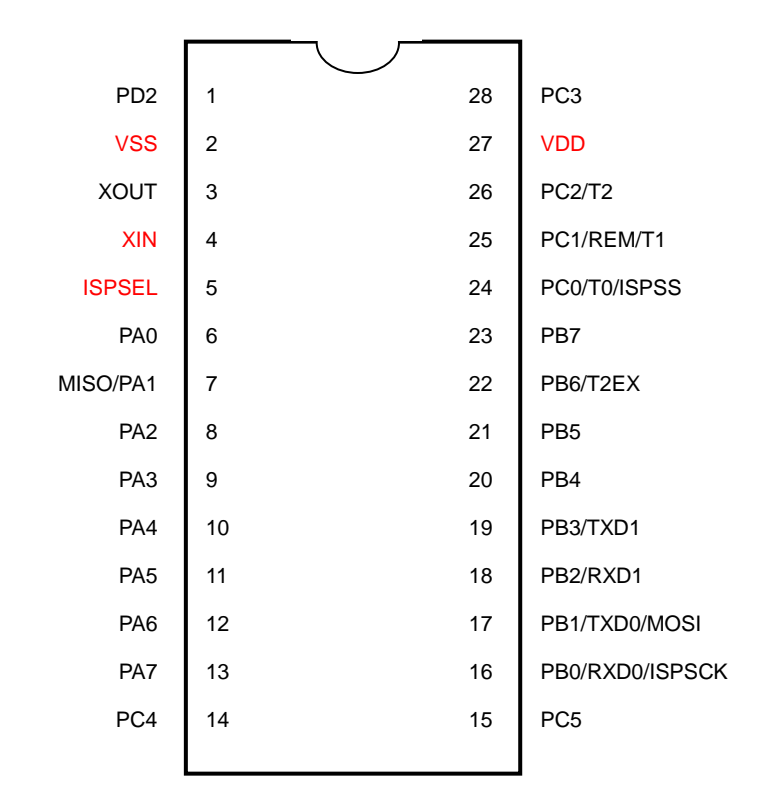

4MHz of clock frequency on Software SLP below must be selected if the board resonator is 12MHz.

| 🔇 SLP.exe [Software Development]                          | <b>×</b>                |
|-----------------------------------------------------------|-------------------------|
| 🖾 Operating Mode 🔹 🏫 Export 👻 🏠 Import 👻 🚯 Help 🔹 🌄 About | DragonFLASH™            |
| Device                                                    |                         |
| Family DC6688  Product DC6688FSX  Part No.                | DC6688F62SX/SXR/SXE 💌   |
| SLP Board Clock Frequency                                 | -Option                 |
| DCT-EDP Rev3.0 • 4.000 • MHz                              | No. of Ports Enable 8 💌 |
| Firmware                                                  | Buzzer 🗖                |
| Program Flash Size (KB)                                   | Download to IC 🗖        |
| Program File -Please Specify-                             | Firmware ID             |
| Fill Unused Byte: C 0x00 C 0xFF C Restart 🔲 Read Lock     | Model: Ver. :(PF)CS     |
| Date Elle - West Specified (Optionally - Provide          | ¥¥¥¥.¥¥¥¥.¥¥¥¥          |

## 4.4 DC6688FST/FLT/BT

To do trimming during programming stage, 6 pads are required on PCB to complete this process.

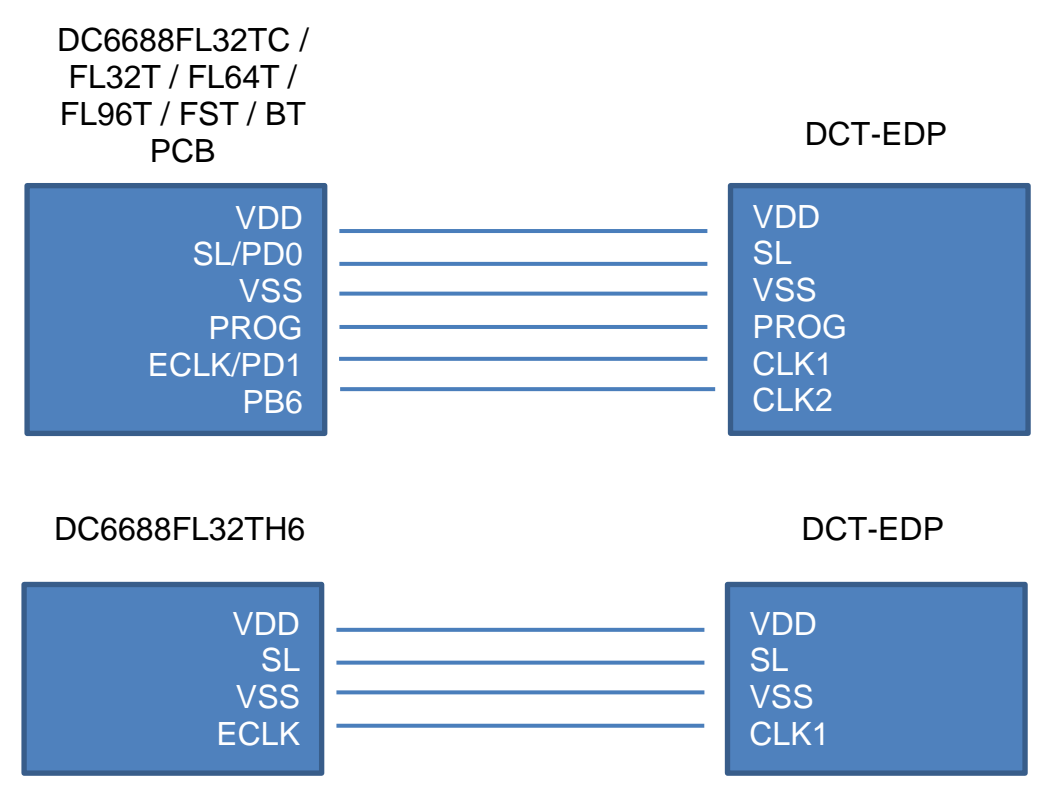

DC6688FL32TH6 only requires 4 pads.

DC6688FL32TH6 (QFN16)

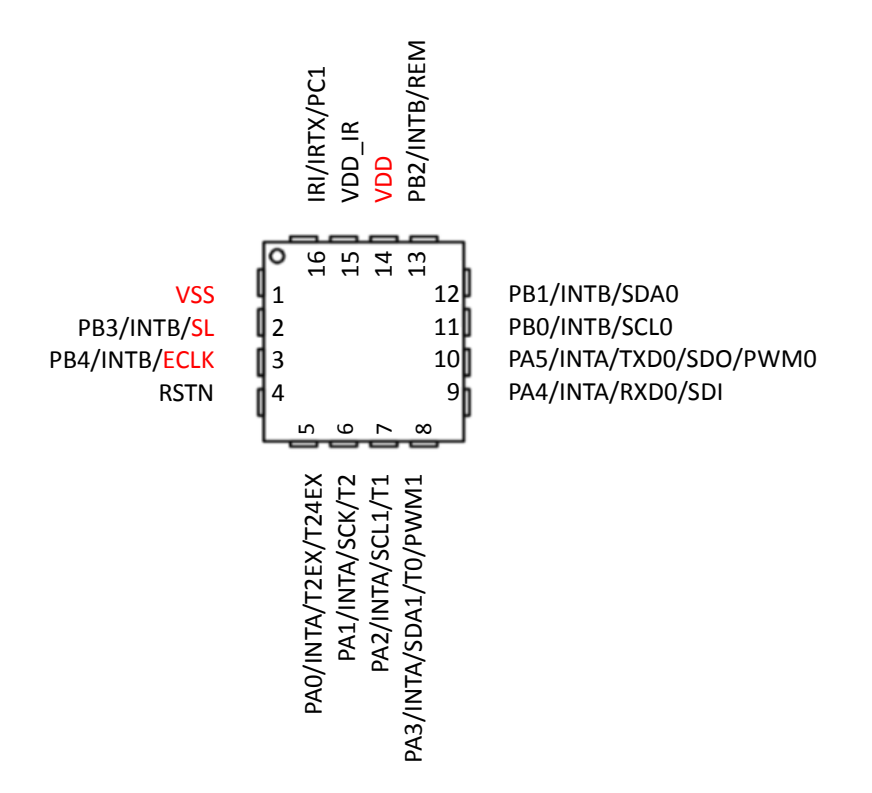

#### DC6688FL32TC

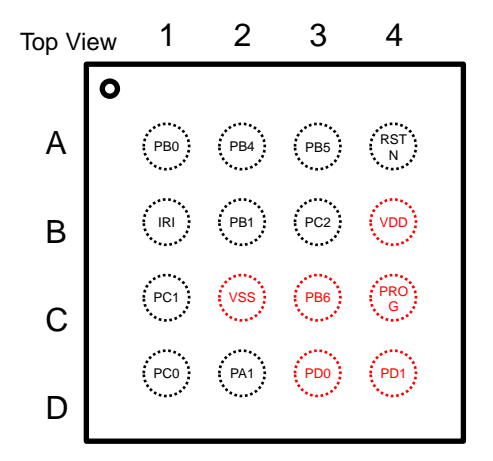

#### DC6688FL32TT / FL96TT

Rev1.3

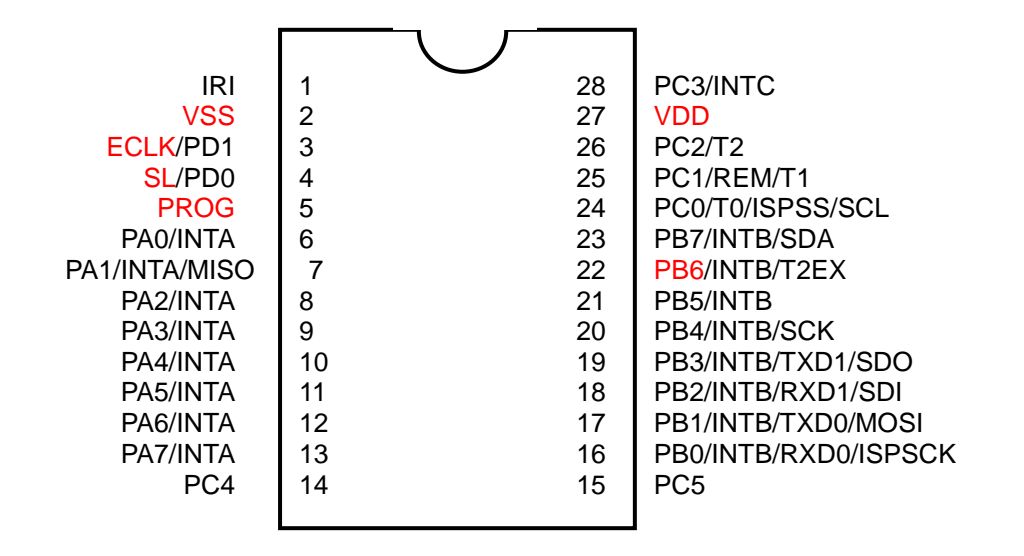

#### DC6688FL32TH / FL64TH / FL96TH

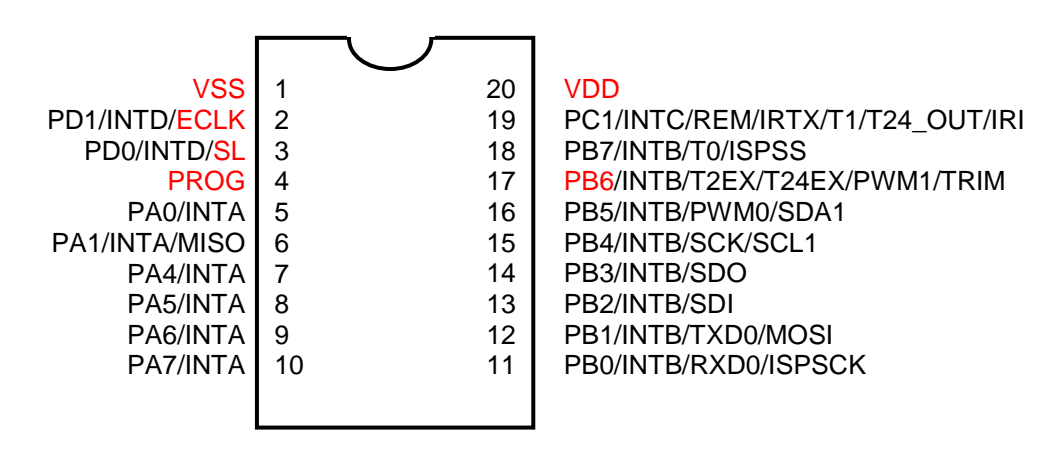

#### DC6688FST

Rev1.3

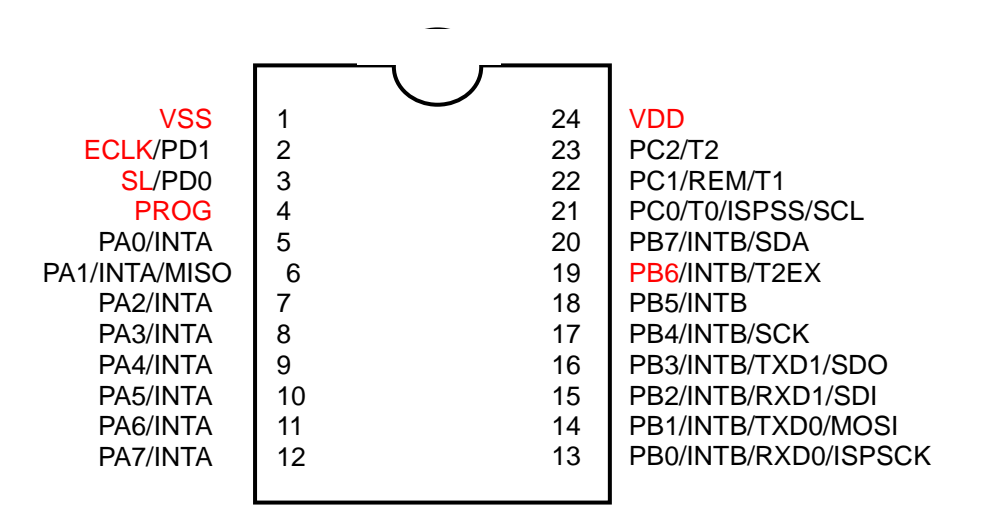

#### DC6688BT32UL

(QFN32)

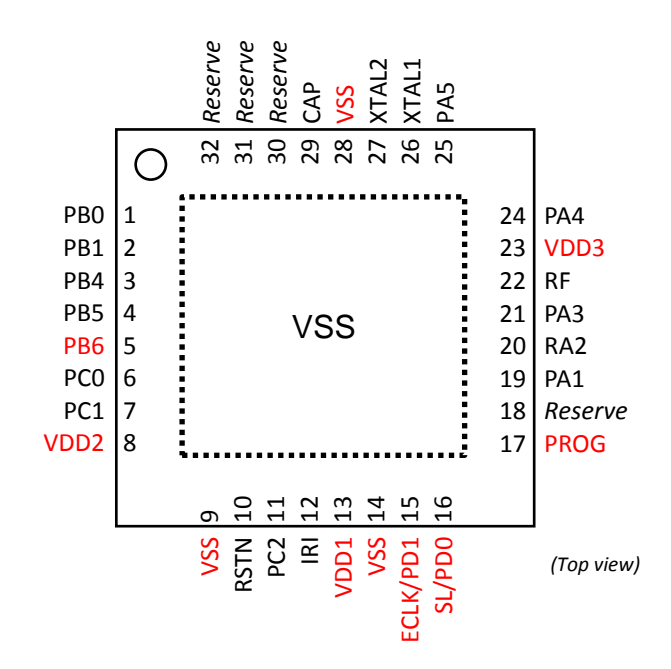

#### DC6688BT96UZ

(QFN56)

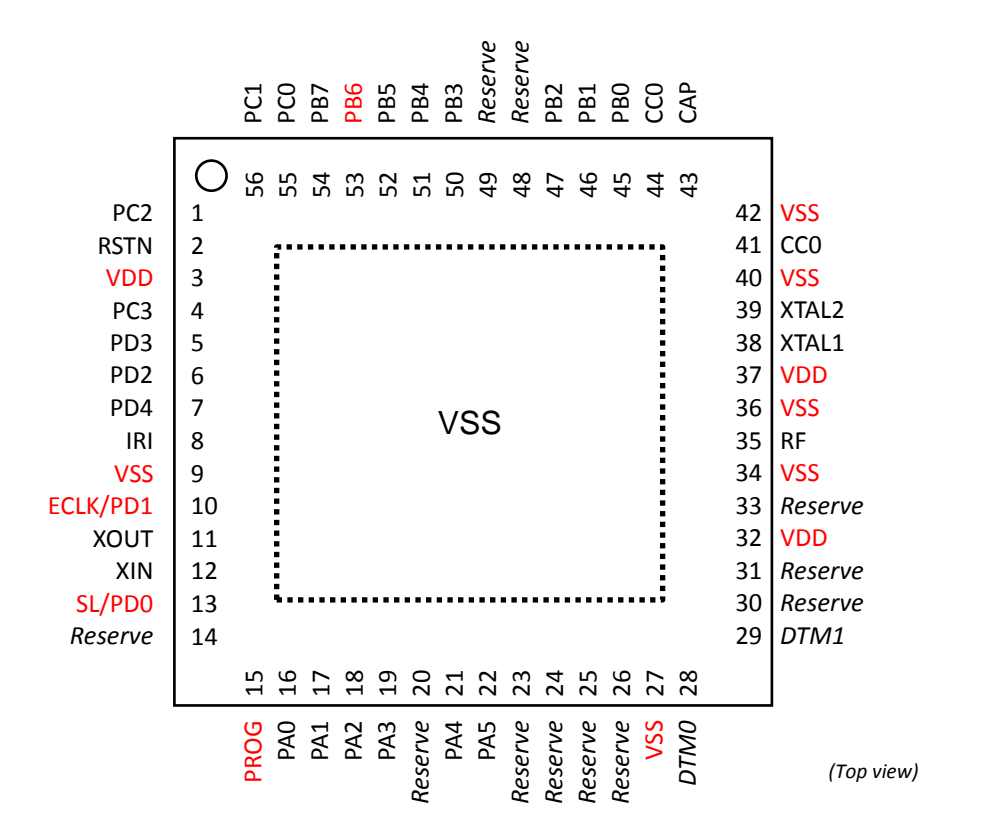

## 4.5 DC6288FT

To do trimming during programming stage, 4 pads are required on PCB to complete this process.

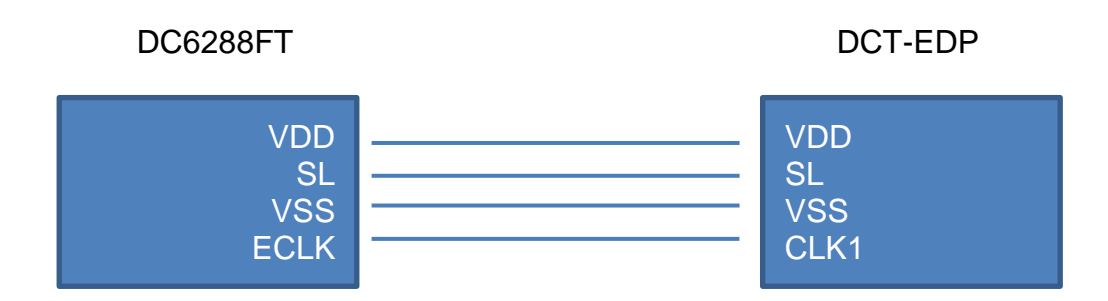

Rev1.3

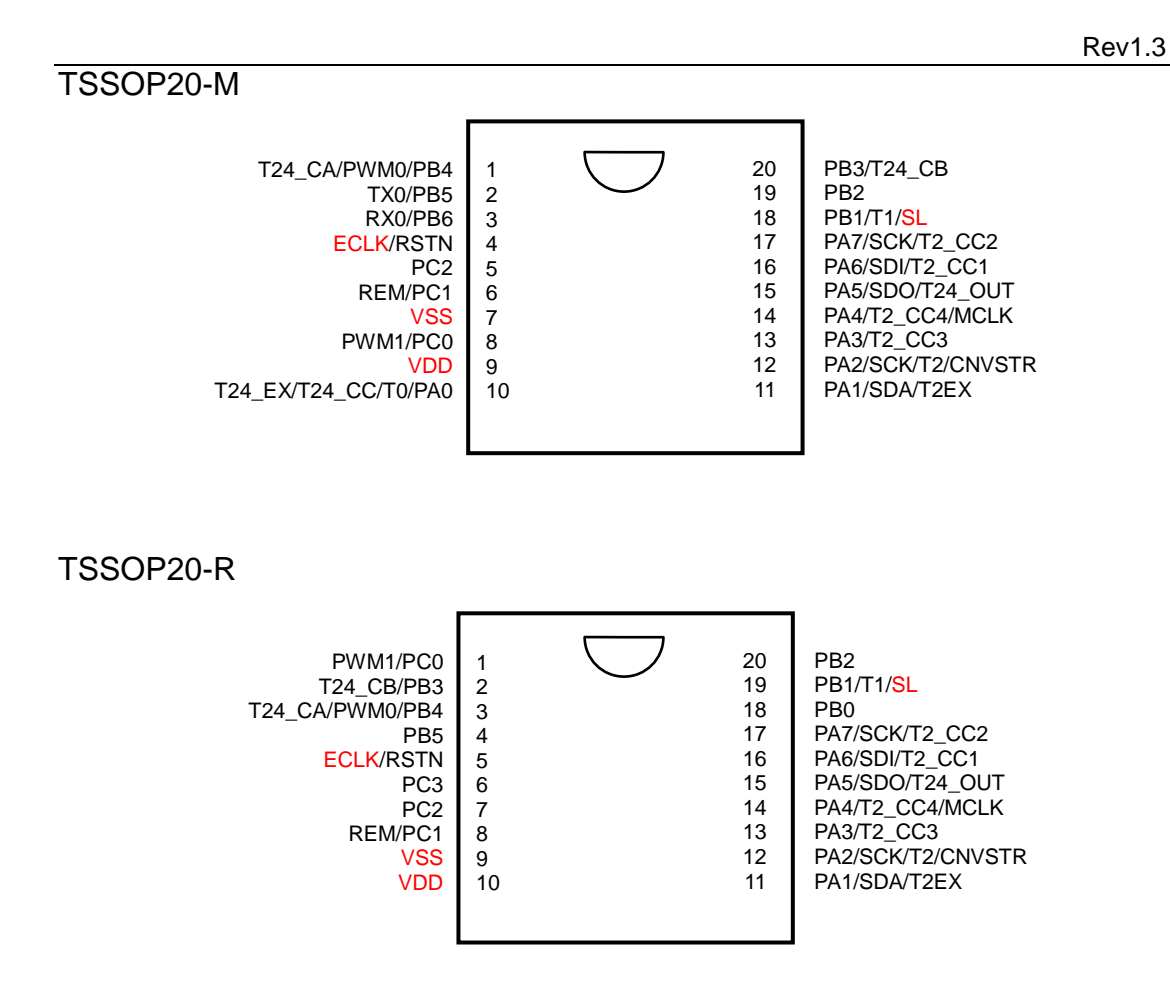

(QFN20)

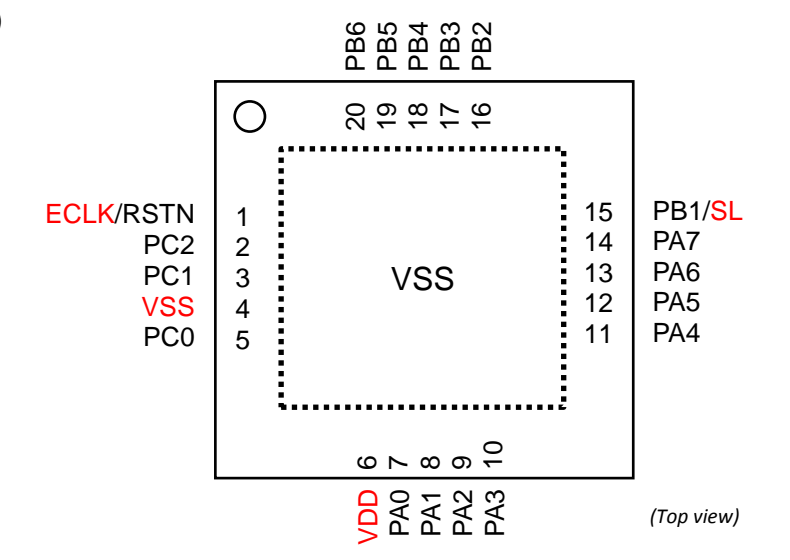

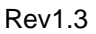

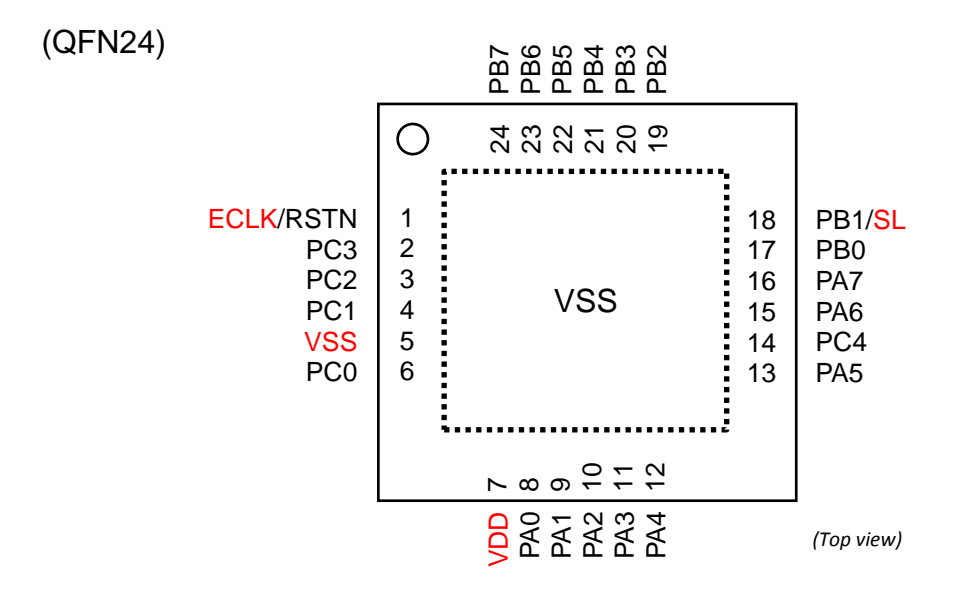

# **Revision History**

| Document<br>Rev. No. | Issued<br>Date | Section | Page | Description                                    | Edited By | Reviewed<br>By |
|----------------------|----------------|---------|------|------------------------------------------------|-----------|----------------|
| 1.0                  | May,<br>2019   | All     | -    | Preliminary                                    | Danny Ho  | Patrick Li     |
| 1.1                  | May,<br>2019   | 5       |      | Add section 5 for programming                  | Danny Ho  | Patrick Li     |
|                      |                | 2.5     |      | Add section for pin assignment                 |           |                |
| 1.2                  | June,<br>2019  | 6.1     |      | Add 'hardware setup'                           | Danny Ho  | Patrick Li     |
|                      |                | 3       |      | Add 'Debug'                                    |           |                |
| 1.3                  | June,<br>2019  | All     |      | Re-organize the content<br>Added section 3.3.2 | Danny Ho  | Patrick Li     |
|                      |                |         |      |                                                |           |                |

#### Copyright Notice

Rev1.3

This specification is copyrighted by Dragonchip Ltd. No part of this specification may be reproduced in any form or means, without the expressed written consent Dragonchip Ltd.

#### Disclaimer

Dragonchip Ltd. assumes no responsibility for any errors contained herein.

Copyright by Dragonchip Ltd. All Rights Reserved. Dragonchip Ltd. TEL: (852) 2776-0111 FAX: (852) 2776-0996 http://www.dragonchip.com